## FFAスマイルキッズサッカーフェスティバル Supported by OZAKI SPORTS

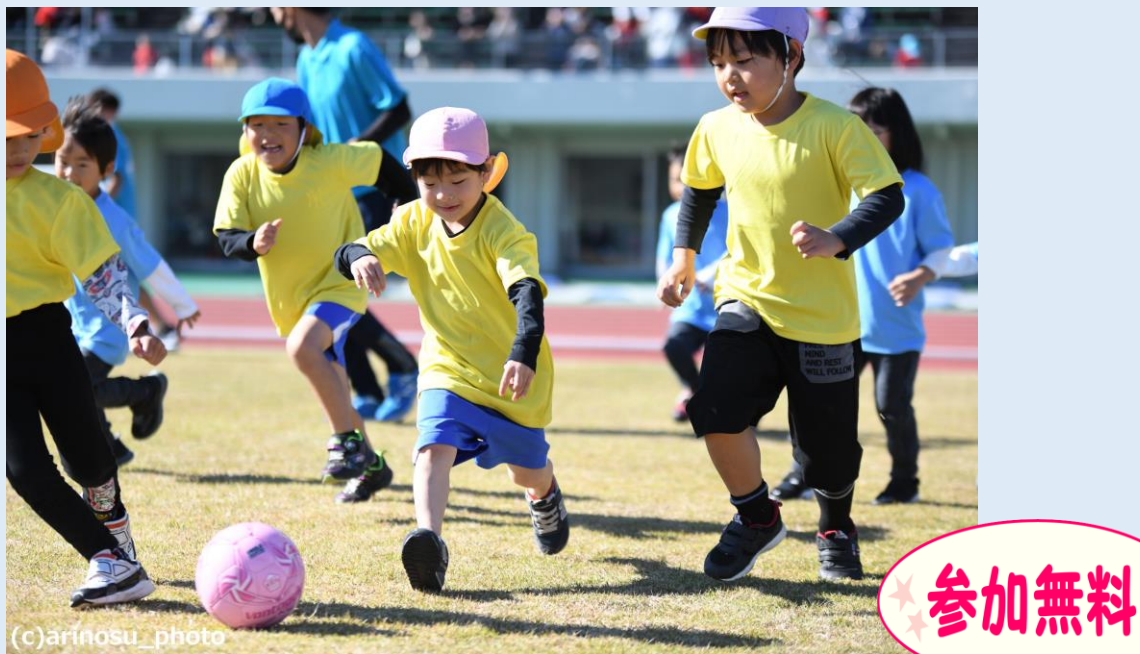

 開催日:2023年8月6日(日)
会場:鯖江市総合体育館メインアリーナ
日程:午前の部8時40分~12時午後の部12時40分~16時募集数:午前の部・午後の部各16チーム
亭資格:県内在住の年長児・年中児5名以上で構成されたチーム 1チーム最大9名まで(年少、小学生は不可)
申込期間:2023年6月1日(木)~7月6日(木)先着順 ※定員になり次第締め切らせていただく場合があります

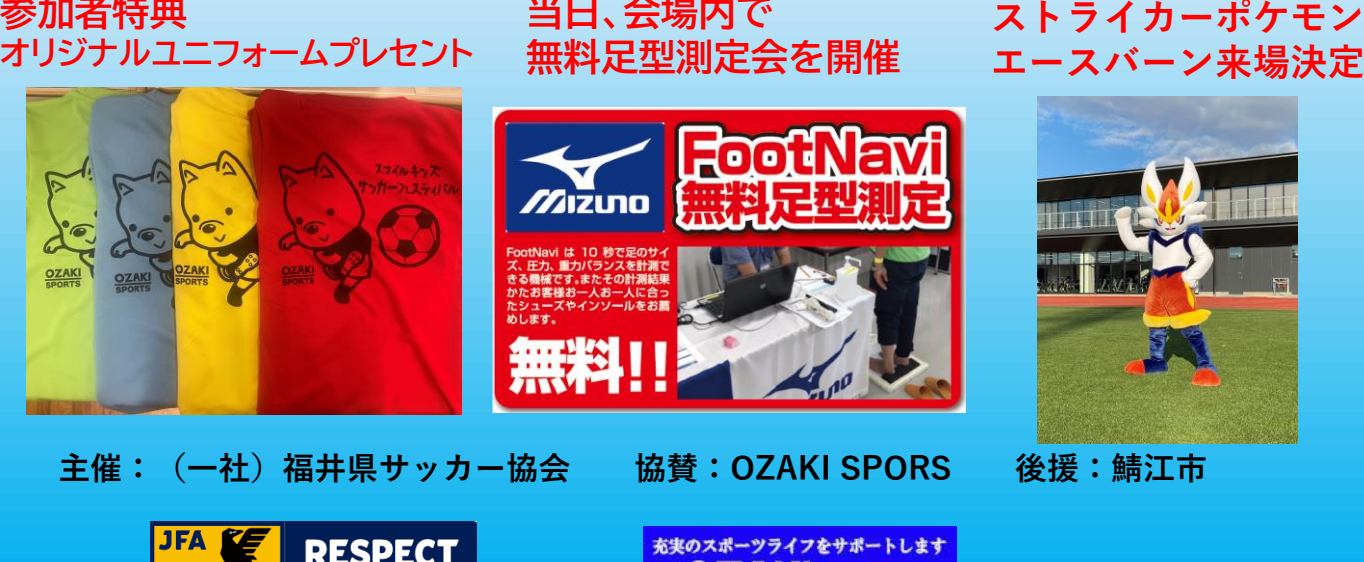

大切に思うこと

FUKUI FOOTBALL ASSOCIATE **OZAKI** SPORTS

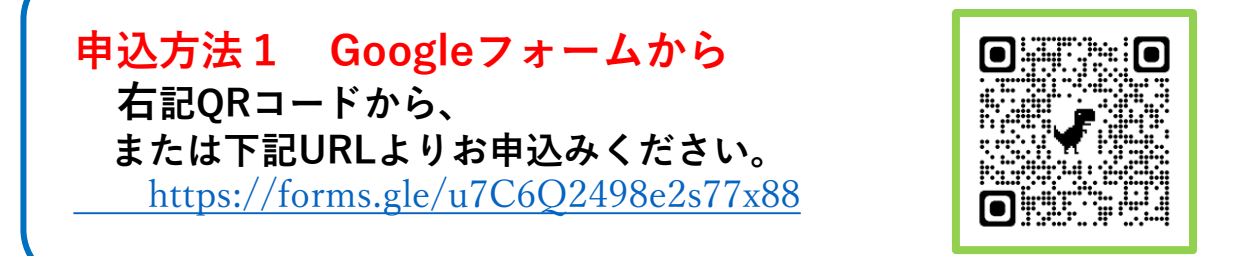

申込方法2 JFA passportアプリから 当イベントに申し込む際には、代表者1名(大人)と参加者(お子様)全員に JFAIDを取得していただく必要があります。下記の説明をご確認の上、手続きを行っ てください。

<mark>【申込前準備(参加者・チーム代表者)】</mark> 1) JFA Passport をダウンロード

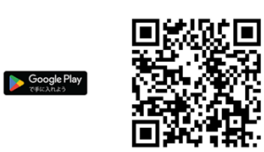

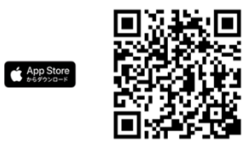

JFAPassport

本サービスをご利用頂く為には JFA IDが必要となります まだIDをお持ちでない方は新規JFA ID取得 既にIDをお持ちの方はログインしてから ご利用ください

0 . .

2) 「JFA ID」を取得済の方は、「ログイン」をタップ→ 7)へ お持ちでない方は、「新規JFA ID取得」をタップ→ 3)へ

ログインID・パスワード・メインメールアドレスを入力後
「メール到達確認」を行う
※ログインID・パスワードは必ず控えておいてください。
※JFA IDで設定されるメインメールアドレスには、キャリアメール

(docomo/au/softbankなどの提供するメールアドレス)の使用は推奨されておりません。

※「@mail.jfaid.jfa.jp」や「@mail-passport.jfa.jp」からのメールが受信できるよう 設定してください。

- 4)参加者(お子さま)の姓名など基本情報を登録 チーム代表者の方は、ご本人の基本情報を登録
- 5)その他のタブより、保護者の方の情報を登録 ※保護者の方の情報登録は任意となっておりますが、緊急連絡時に電話番号等が 必要になる場合がありますので、登録にご協力ください。
- 6) JFA ID取得確認メールを受信して確認、本文中のURLへアクセス
- 7) 表示される画面でJFA ID取得完了を確認

8) JFA IDの取得が完了したら、JFA Passportアプリ上でログインし、会員証を確認

してください。会員証画面に表示されるJFA IDを、チーム代表者へお伝えください。 ※JFAIDを取得後、一度もJFA Passportヘログインしていないと、申込時にJFA ID を入力してもエラーになります。ご注意ください

【申込方法(代表者)】

- 1) JFApassportにログイン
- 2) 「イベント」をタップし、「FFAスマイルキッズサッカーフェスティバル」を 検索し選択
- 3) 必要事項を入力し、申し込むをタップし完了 ※申込の際には、参加者全員のJFAIDと姓(フリガナ)が必要です。 予め確認しておいてください。

※申込時には、イベント詳細・プライバシーポリシー等を必ずご確認ください